ООО «Хоулмонт»

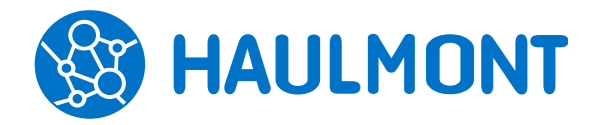

443090, Россия, Самара, ул. Гастелло, 43А тел.: +7(846) 373-94-87, факс:. +7(846) 373-94-89 www.haulmont.ru, info@haulmont.com

## Описание работы с КриптоПро

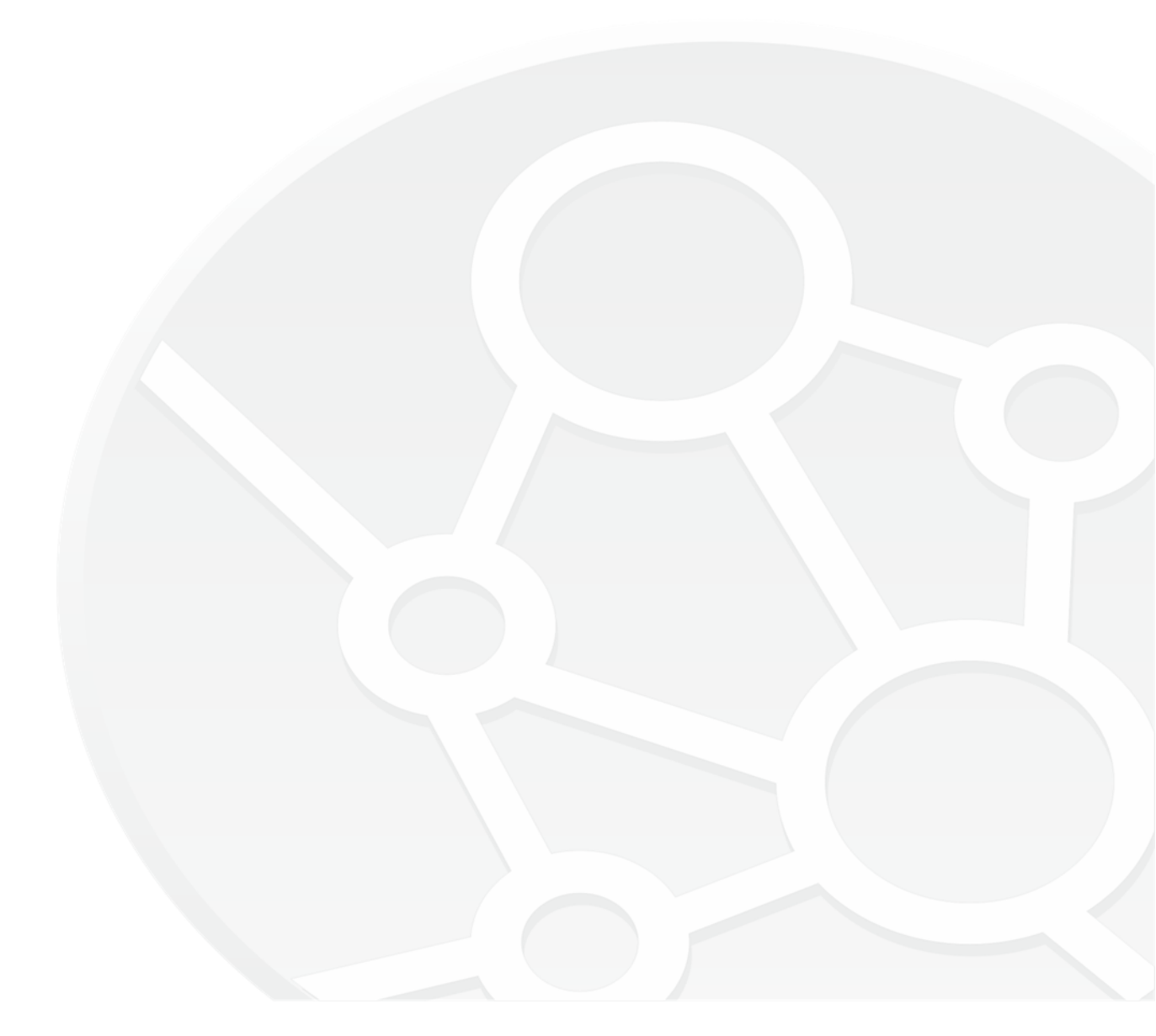

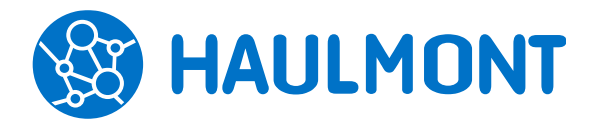

## Описание работы с КриптоПро

Формирование подписи происходит только на компьютере пользователя посредством **КриптоПро CSP**. Обмен информацией о подписываемых данных и результате подписи между СЭД ТЕЗИС и КриптоПро СSP происходит с помощью **КриптоПро ЭЦП Browser plug-in**. Тип создаваемой подписи: detached CADES BASE (документ отдельно, подпись отдельно).

Проверка подписи происходит на сервере с помощью **КриптоПро JCP**. Для успешной проверки необходимо импортировать корневой сертификат цепочки сертификатов в DER-кодировке в хранилище доверенных сертификатов JRE cacerts.

По запросу пользователя на сервере также возможно формирование множественной attached CADES BASE (подпись и документ вместе). Исходный код интеграции СЭД ТЕЗИС с КриптоПро вынесен в отдельно разрабатываемый модуль.

## Пример работы:

| етали Е  | Запись журнал | а действий    |     |        | ×   |    |       |
|----------|---------------|---------------|-----|--------|-----|----|-------|
| Предвари | Решение       | Согласовать   |     |        |     |    |       |
| Добавит  | Комментарий   |               |     |        |     |    |       |
| Имя      |               |               |     |        | ,пи | си | Дата  |
| Новый    |               |               |     |        |     |    | 05.09 |
|          |               |               |     |        |     |    |       |
|          |               | Подписать ЭЦП |     |        | _   |    |       |
|          | Вложения      |               |     |        |     |    |       |
|          | Добавить 👻    | A 1           | 2 6 |        | _   |    |       |
|          | Имя           | Файл          | Тип | Размер |     |    |       |
|          |               |               |     |        |     |    |       |
|          |               |               |     |        |     |    |       |

1. Пользователь — участник процесса «Согласование» на этапе «Согласование» имеет возможность сформировать электронную подпись прикрепленных к документу вложений.

2. При нажатии на кнопку «Подписать ЭЦП» появляется окно выбора сертификата для подписи.

| етали Е             | Запись журнала         | а действий  |     |        | ×    |          |
|---------------------|------------------------|-------------|-----|--------|------|----------|
| Тредвари<br>Добавит | Решение<br>Комментарий | Согласовать |     |        |      |          |
| Имя                 |                        |             |     |        | писи | Дата соз |
| Новый               | Выбор сертифи          | ката        |     |        | ×    | 05.09.20 |
|                     |                        | ена         |     | *      |      |          |
|                     |                        | (Doğu       | Тип | Размер |      |          |
|                     | Имя                    | (W d MUI    |     |        |      |          |

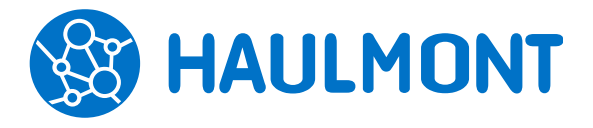

443090, Россия, Самара, ул. Гастелло, 43А тел.: +7(846) 373-94-87, факс:. +7(846) 373-94-89 www.haulmont.ru, info@haulmont.com

- 3. После подтверждения доступа пользователь выбирает сертификат (список сертификатов предоставляет КриптоПро CSP).
- 4. После выбора сертификата пользователь при необходимости вводит соответствующий пароль. СЭД ТЕЗИС не хранит и не имеет доступа к введенным паролям. Обработкой паролей занимается КриптоПро CSP.
- 5. После успешной созданной подписи кнопка «Подписать ЭЦП» становится неактивной. Пользователь нажимает **«Ок»**, после чего подпись сохраняется в системе.

| тали Е  | Запись журнал | а действий       |                  |           | ×     |        |
|---------|---------------|------------------|------------------|-----------|-------|--------|
| редвари | Решение       | Согласовать      |                  |           |       |        |
| Добавит | Комментарий   |                  |                  |           |       |        |
| 4мя     |               |                  |                  |           | писи, | Дата с |
| Новый   |               |                  |                  |           |       | 05.09. |
|         |               |                  |                  |           |       |        |
|         |               | Подписать ЭЦП По | дпись передана і | на сервер |       |        |
|         | Вложения      |                  |                  |           |       |        |
|         | Довавить 👻    |                  |                  |           |       |        |
|         |               |                  |                  |           |       |        |

6. Просмотреть результат проверки подписи вложения пользователь может на вкладке «Вложения». При нажатии на кнопку **«Просмотреть»** появляется информационное окно с перечислением всех подписей, сформированных для данного вложения.

| Детали Вложения (1) | Кашцалалиа Иалалуиа Обсуулациа 🕇     |              |             |          |
|---------------------|--------------------------------------|--------------|-------------|----------|
|                     | -                                    |              |             |          |
| Предварительный про | смотр                                |              |             |          |
| Добавить 👻          | 🖍 💼 🕰 Сравнить Проверит              | ть подписи 🔒 |             |          |
| Имя Осн.            | Файл                                 | Подписать ЭП | Подписи     | Дата соз |
| Постанов 🗔          | Постановление общего собрания.docx 🗸 | <b>~</b>     | Просмотреть | 05.09.20 |

7. Если подпись неверна (например, в результате изменения вложения) пользователь увидит это в колонке «Статус подписи».

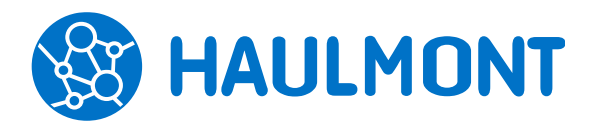

443090, Россия, Самара, ул. Гастелло, 43А тел.: +7(846) 373-94-87, факс:. +7(846) 373-94-89 www.haulmont.ru, info@haulmont.com

| ſ | Подписи                            |                                          |                  |                   |  |  |  |  |
|---|------------------------------------|------------------------------------------|------------------|-------------------|--|--|--|--|
|   | Объект подписи                     | Пользователь                             | Дата             | Статус подписи    |  |  |  |  |
|   | Постановление общего собрания.docx | Федоров И. М. [admin] (Начальник отдела) | 05.09.2019 22:54 | 🖉 Подпись неверна |  |  |  |  |
|   |                                    |                                          |                  |                   |  |  |  |  |
|   |                                    |                                          |                  |                   |  |  |  |  |
|   |                                    |                                          |                  |                   |  |  |  |  |
|   |                                    |                                          |                  |                   |  |  |  |  |
|   |                                    |                                          |                  |                   |  |  |  |  |
|   |                                    |                                          |                  |                   |  |  |  |  |

 При нажатии на кнопку «Просмотреть» появляется информационное окно с текстовым представлением используемой при подписи цепочки сертификатов.

| Подписи                                     |                               |                                  |                  |                   | ×                    |
|---------------------------------------------|-------------------------------|----------------------------------|------------------|-------------------|----------------------|
|                                             | Пользовате                    | эль                              | Дата             | Статус подписи    | Цепочка сертификатов |
| собрания.docx                               | Федоров V                     | l. M. [admin] (Начальник отдела) | 05.09.2019 22:54 | 🖉 Подпись неверна | (Просмотреть)        |
| Цепочк                                      | а сертифик                    | атов                             |                  |                   | ×                    |
| ⊂⊟test                                      | Gtest2_2019                   |                                  |                  |                   | <b>_</b>             |
| Владелец test2_2019, okorokova@haulmont.com |                               |                                  |                  |                   |                      |
| Изда                                        | атель                         | Тестовый УЦ ООО \"КРИПТО-І       | 1P0\"            |                   |                      |
| Выд                                         | Выдан <b>23.08.2019 17:33</b> |                                  |                  |                   |                      |
| Дей                                         | ствителен до                  | 23.08.2020 17:43                 |                  |                   |                      |
| Алго                                        | ритм ключа                    | GOST3410_2012_256                |                  |                   |                      |
|                                             | 🗆 Тестовый                    | УЦ ООО ("КРИПТО-ПРО("            |                  |                   |                      |
|                                             | Владелец                      | Тестовый УЦ ООО \"КРІ            | ИПТО-ПРО\"       |                   |                      |
|                                             | Издатель                      | Тестовый УЦ ООО \"КРІ            | ИПТО-ПРО\"       |                   |                      |
|                                             | Выдан                         | 12.09.2018 14:19                 |                  |                   |                      |
|                                             | Действите                     | лен до <b>12.09.2023 14:28</b>   |                  |                   | -                    |

9. Скачать подпись пользователь также может на вкладке «Вложения», нажав правой кнопкой мыши на вложение и выбрав пункт меню «Сохранить подписанное вложение».

При этом на сервере формируется множественная attached CADES BASE подпись из списка всех созданных detached подписей. т.е. подписи и сам документ объединяются в один контейнер, ко-торый может быть выслан, например, контрагенту.

## ООО «Хоулмонт»

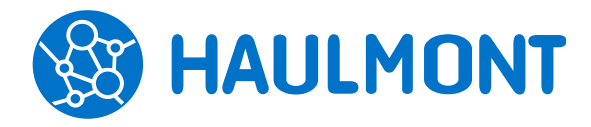

443090, Россия, Самара, ул. Гастелло, 43А тел.: +7(846) 373-94-87, факс:. +7(846) 373-94-89 www.haulmont.ru, info@haulmont.com

| Π  | исьмо № О  | 0016 от 06.09                                | 9.2019 (Документ) 🗙              |              |                                      |       |        |           |
|----|------------|----------------------------------------------|----------------------------------|--------------|--------------------------------------|-------|--------|-----------|
| Дe | тали Вло   | ожения (1)                                   | Канцелярия Иерархия Обсуждения 🕂 |              |                                      |       |        |           |
| П  | редварите. | льный просм                                  | ютр                              |              |                                      |       |        |           |
|    | Добавить   | -                                            | 💼 🖆 Сравнить Провери             | ть подп      | иси 🔔                                |       |        |           |
| I  | 4мя        | Осн.                                         | Файл                             |              | Подписать ЭП                         | Подпи | си     | Дата созд |
|    | Постано    | танов 🔲 Постановление общего собрания docx 🚽 |                                  | Сист         | емная информация                     | -     | отреть | 05.09.201 |
|    |            |                                              |                                  | Файл<br>Файл | ы                                    |       |        |           |
|    |            |                                              |                                  | Сосн<br>Избу | канера<br>/фера                      |       |        |           |
|    |            |                                              |                                  | Нову<br>Верс | ю версию (Ctrl+Ins)<br>ию со сканера |       |        |           |
|    |            |                                              |                                  | Верс         | ию из буфера<br>нить (Enter)         |       |        |           |
|    |            |                                              |                                  | Удал         | ить (Ctrl+Del)                       |       |        |           |
|    |            |                                              |                                  | Копи<br>Расп | ровать<br>ознать покумент            |       |        |           |
|    |            |                                              |                                  | Сохр         | анить подписанное влож               | сение |        |           |
| -  |            |                                              |                                  | Срав         | нить                                 |       |        | •         |
| Жγ | рнал дейст | вий                                          |                                  | Liaw         |                                      |       |        |           |

- 10. Пользователь участник процесса «Согласование» на этапе **«Утверждение»** имеет возможность сформировать электронную подпись текстового представления карточки. Пользователь инициирует формирование подписи карточки аналогично подписи вложений (п. 2-5).
- 11. Просмотреть результат проверки подписи карточки пользователь может на вкладке «Детали». При нажатии на кнопку **«Верна»\«Неверна»** (в зависимости от результата проверки) появляется информационное окно со всеми полями карточки, используемых для формирования подписи, текстовым представлением сертификата и статусом подписи.
- 12. Если подпись неверна (например, в результате изменения значения поля в карточке) пользователь увидит это в колонке «Статус подписи».